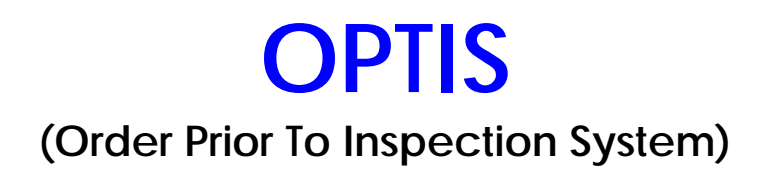

# **USER GUIDE**

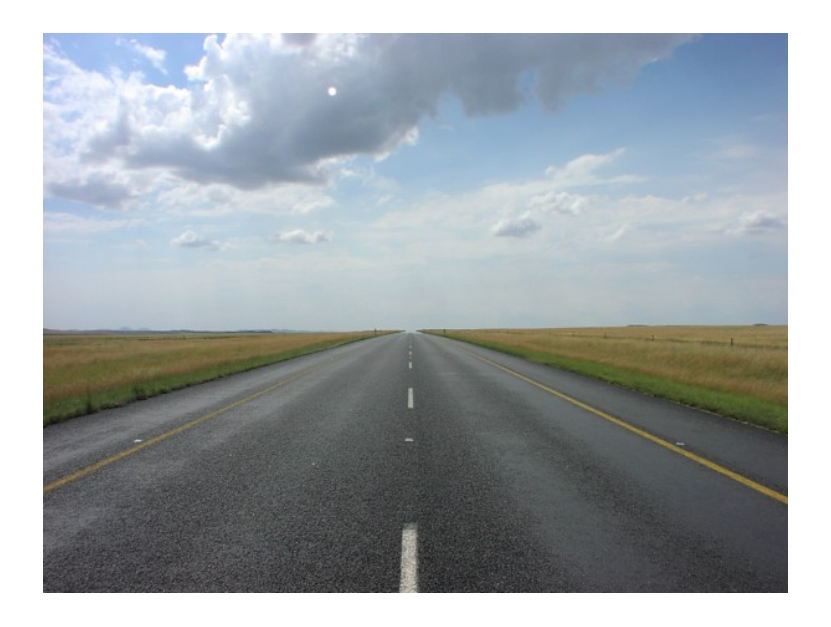

www.insurance.carcogroup.com

Another Innovation from the Leader in Physical Damage Pre-Insurance Inspections Proudly Serving the Insurance Industry since 1977.

### TABLE OF CONTENTS

| 1) Introduction                                   | pages 3 – 6   |
|---------------------------------------------------|---------------|
| 2) Enrollment Process                             | pages 7 – 8   |
| 3) Access and Utilization of System               | pages 9 – 14  |
| <ol><li>View Inspection Data and Images</li></ol> | page 15       |
| 5) Web Iris                                       | pages 16 – 17 |
| 6) CARCO Contacts                                 | page 18       |

### **OPTIS Introduction**

#### What is OPTIS?

OPTIS (Order Prior To Inspection System) is a web-based system created by CARCO that allows producers to submit inspection requests directly to CARCO via the internet. The inspection process is initiated by completing a web form that includes the insured's information as well as information about their vehicle. The producer's order is stored and matched when CARCO receives the completed inspection. Once the inspection is processed, the completed inspection is posted to the producer's account.

#### Why was OPTIS created?

OPTIS was created to assist producers who prefer that a CARCO inspection site perform their vehicle inspections. CARCO affords the producer more time to service and sell additional business to their new and existing accounts, and provides a convenient service to their insureds.

#### Who can use OPTIS?

The OPTIS system is available to all insurance agencies and carriers. Clients will have full access to submit inspection requests, track inspection status, and print or e-mail all state required inspection notification form.

#### What other features does OPTIS make available to Producers?

The OPTIS website creates an environment to assist producers in many aspects of the inspection process. It affords the producer the ability to print all of the required Authorization, Confirmation, and Acknowledgement forms. In addition, OPTIS users have full access to the Retrievals/Web IRIS system, which delivers inspection data and allows you to view inspection images 24 hours a day. Producers can check the status of their inspection requests, and use the convenient links to our Site Locator to assist their insureds in locating a convenient CARCO site. Most importantly, producers can submit the initial inspection information to CARCO and retrieve all data regarding inspections that have been completed for their insureds.

#### Billing

OPTIS clients (typically producers) are billed directly, instead of another entity (typically a carrier). Pre-insurance inspections ordered through the OPTIS system save producers valuable time, and the cost per completed inspection is minimal. As part of the set-up process, producers will be asked for a valid credit card, and only completed pre-insurance inspections will be billed to their credit card on a monthly basis.

### **OPTIS FEATURES AND BENEFITS**

- ✓ Open and maintain your own OPTIS account.
- An unlimited number of users can be added to your account, each of them with their own unique sign-on and password.
- ✓ Placing inspection orders is fast and easy.
- ✓ Confidential information is safe and secure on our web-based system.
- ✓ State required inspection initiation documents are pre-filled with the information you enter on the inspection order screen and are easy to print or e-mail to your insured.
- ✓ All OPTIS orders are tracked and viewable on the OPTIS website.
- ✓ Printable receipts are generated for all OPTIS orders you place.
- ✓ Once you enroll in OPTIS, you will receive e-mail notifications:
  - To confirm receipt of your orders
  - When inspections have been received and processed by CARCO
  - To notify you when we have not received an inspection for your insured 15 days and 30 days after you placed your OPTIS order.
  - When an update to your credit card information is needed.
- Access to your inspection data and images 24 hours a day, 7 days a week.
- ✓ Electronic billing statements.
- Web-based site locator enables you to view and print convenient CARCO sites for your insureds.

### FREQUENTLY ASKED QUESTIONS

#### Q. How do I open an OPTIS account?

A. You can enroll by going to the web-site: <u>http://www.optisdemo.carcogroup.com</u> or call our Customer Service Department at 1-800-969-2272 and select option 4.

#### Q. What information will I be asked to provide to open an OPTIS account?

A. There is a simple client information and credit card authorization form you will need to complete to establish your account. You will be asked to provide information about your agency, carriers you represent, states you write policies in, and credit card and billing information.

#### Q. What type of internet browser do I need?

- A. Microsoft Internet Explorer (version 6 or higher) or Mozilla-Firefox (version 1.5 or higher). CARCO does <u>not</u> recommend access to our web pages using AOL or Netscape.
- Q. What type of support is available to me if I have questions about my account or need assistance?
- A. Our Customer Service Department is available to assist you from 8:00 a.m. to 8:00 p.m. Monday through Friday and from 9:00 a.m. to 5:00 p.m. on Saturday. You may also send you question(s) via e-mail to <u>OPTIS@carcogroup.com</u>.

#### Q. How do I add additional users?

- A. You can add or edit users with the User Admin function within OPTIS.
- Q. How will I reconcile the charge on my credit card with completed inspections?
- A. Each month you will receive an electronic statement, which will itemize each inspection.

#### Q. How will I learn to use the OPTIS system?

A. Once your account is established, you will receive an OPTIS User Guide that will walk you through placing orders, checking the status of inspections, retrieving inspections, as well as other functions of the system. The Customer Service Department is also available to answer any questions you may have.

### **OPTIS ENROLLMENT PROCESS**

In order to begin using OPTIS, you will need to register as a user by going to the web-site: <u>http://www.optisdemo.carcogroup.com</u>, and provide your business, contact, carrier representation and credit card information. Once all the information is entered, please select the **submit form** button on the bottom of the screen to complete the registration process.

| CARCO Pre-Insurance Inspection System - Windows Internet Explorer                                                                                                    |                              |
|----------------------------------------------------------------------------------------------------|------------------------------|
| () • Intp://rsurancega/?action=opts_enrol%cmd=101                                                                                                    | 💙 😽 🗶 Uve Search             |
| File Edit View Favorites Tools Help                                                                                                    |                              |
| 🛊 🚸 📵 CARCO Pre-Insurance Inspection System                                                                                                    | 🟠 • 🔝 👘 💀 🔂 Page • 🌒 Tools • |
| CARCO Pre-Insurance Inspection System user:                                                                                                    |                              |
| OPTIS ENROLLMENT FORM                                                                                                    |                              |
| SECTION A - BUSINESS INFORMATION                                                                                                    |                              |
| Business Name:                                                                                                    |                              |
| Street Address:                                                                                                    |                              |
| Street Address 2: (optional)                                                                                                    |                              |
| City: State: Zip Code:                                                                                                    |                              |
| Fax: (optional)                                                                                                    |                              |
| SECTION B - PRINCIPAL'S INFORMATION                                                                                                    |                              |
| Principal's Name:                                                                                                    |                              |
| Principal's E-Mail Address:                                                                                                    |                              |
| Principal's Phone#: Ext.                                                                                                    |                              |
| SECTION C - MAIN CONTACT - check here if different then principal                                                                                                    |                              |
| ***new verbiage goes here***:                                                                                                    |                              |
| Name:                                                                                                    |                              |
| E-Mail Address:                                                                                                    |                              |
| Phone=: Ext.                                                                                                    |                              |
| SECTION D - INSPECTION NOTIFICATION                                                                                                    |                              |
| Each individual who orders an inspection will receive an order confirmation and reminder notice after 15 and 30 days if the inspection<br>has not been received by CARCO.<br>You will also receive a summary of all inspections processed by CARCO on a daily basis. This summary statement should be sent to<br>the following individual: |                              |
| Principal Main Other                                                                                                    |                              |
| SECTION E - CARRIERS REPRESENTED                                                                                                    |                              |
| ne                                                                                                    | Scool intranet 🔍 100% 🔹      |
| Start 🖉 🕫 💽 Novel GroupWise - M 🖉 Arba Sourcing - Wind 🖉 CARCO Pre-Insuranc                                                                                                    | 2 🔦 📾 🖬 🖉 📾 🖬 🖉 📾 📾 🖓        |

#### (COMPLETE SCREEN NOT SHOWN HERE)

Congratulations you have successfully registered as an OPTIS user! An e-mail will be sent in one business day with your account information.

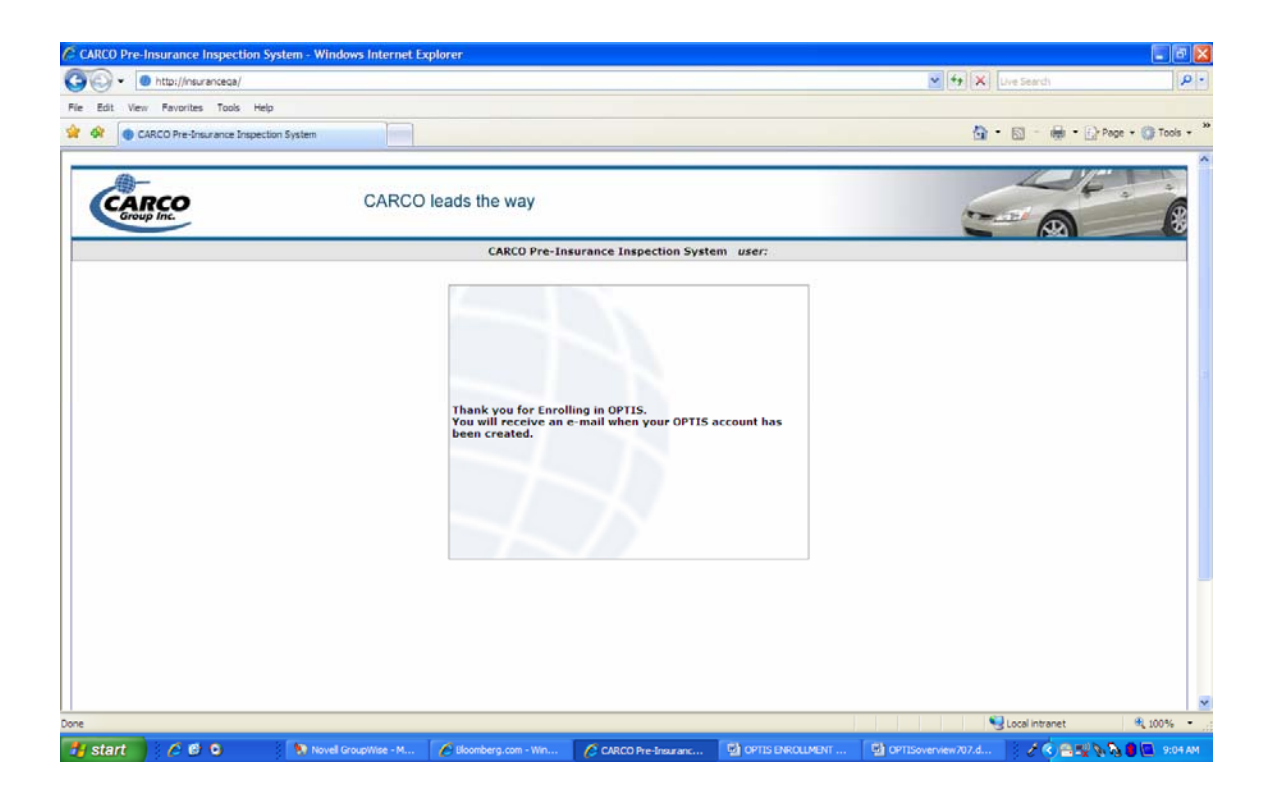

### Using the CARCO OPTIS system

Go to the website: <u>www.insurance.carcogroup.com</u> to enter your user information. You will be prompted to change your password.

| CARCO Pre-Insurance Inspection Report                                                          |  |
|------------------------------------------------------------------------------------------------|--|
| LOGIN:<br>Client ID:<br>User ID:<br>Password:<br>Iogin<br>Retrieve forgotten login information |  |
| E2005 CARCOTH                                                                                  |  |

#### Select the OPTIS button on the menu bar to access the system

| P Inc. | CARCO leads the way                                                                                            |                                                    |                                      | (FR)                 |        |
|--------|----------------------------------------------------------------------------------------------------|----------------------------------------------------|--------------------------------------|----------------------|--------|
|        | CARCO Pre-Insu                                                                                                 | ance Inspection System                             | User: Michael G                      | ireve                |        |
| OPTIS  | Find/Print Inspections                                                                                         | FAQ *                                              | Support                              | Volume Image Request | Logout |
|        |                                                                                                    |                                                    |                                      |                      |        |
|        |                                                                                                    | Inspection Search                                  |                                      |                      |        |
|        | Please enter as much data as possible<br>* Recommended                                                         | to complete search.                                |                                      |                      |        |
|        | CARCO Report ID (3 letters followed by 6                                                                       | numbers)i.e. ZZZ1234                               | 56                                   | *                    |        |
|        | VIN Derivative (Last 8 characters of VIN                                                                       | 1                                                  |                                      |                      |        |
|        | VIN (17 digit alphanumeric)<br>Enter VIN or first one or more characte<br>Check here to find VINs starting wit | rs of VIN.<br>h these digits.                      |                                      |                      |        |
|        | Insured's Last Name<br>Type Last Name or first one or more ch<br>Check here to find names starting w           | aracters of Last Name.<br>ith these letters.       |                                      |                      |        |
|        | Insured's First Name (Optional)                                                                                |                                                    |                                      |                      |        |
|        | Process Date Range From: 08/22/2007                                                                            | то: 08/22/2007                                     |                                      | Activate Date Search |        |
|        | Note: a date range selection is not req<br>If you require a date range search plea                             | uired for any of the abo<br>se remember to check t | ve search metho<br>he "activate" bo: | ds.<br>«.            |        |
|        | Select State: ALL                                                                                              |                                                    |                                      |                      |        |
|        |                                                                                                    | search                                             |                                      |                      |        |

Please select the continue button to order the vehicle inspection.

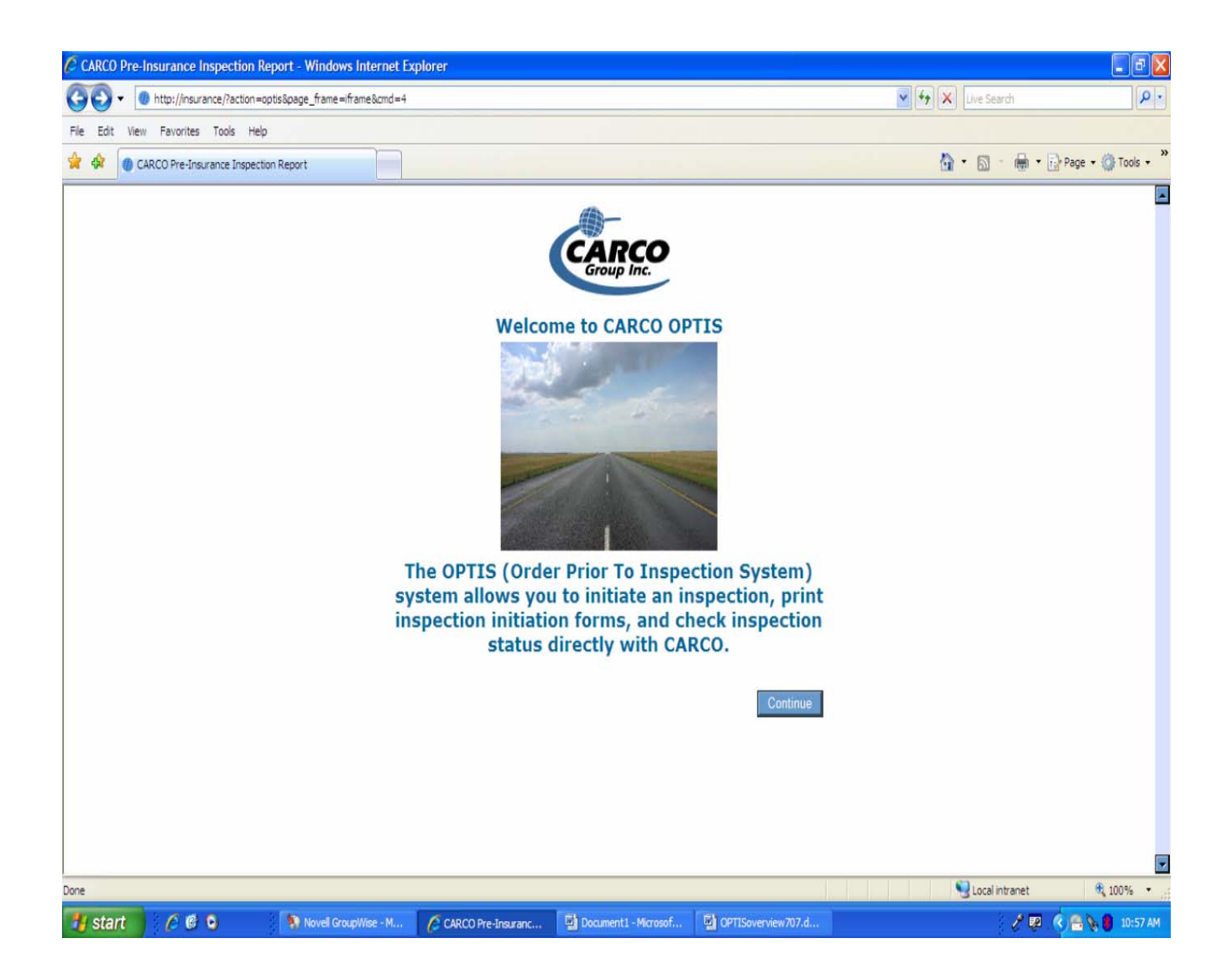

By completing the order form, you also have the option to PRINT or e-mail a state required notification form. Then, click the "Place Inspection Request" button to place an order.

| Very     Very        Very                              <                                                                                                    | CARCO Pre-Insurance Inspectio                                                                                                    | on System - Windows Internet Explorer                                   |                                                     |
|----------------------------------------------------------------------------------------------------|----------------------------------------------------------------------------------------------------|-------------------------------------------------------------------------|-----------------------------------------------------|
| Re Edit Verr Parorites Tools Help     Image: Calco Pre-Insurance Inspection System     Volide Information     Image: Calco Pre-Insurance Inspection System     Image: Comments     Comments     Comments     Comments     Image: Comments        Image: Comments     Comments              Image: Comments              Image: Comments           Image: Comments              Image: Comments              Image: Comments           Image: Comments              Image: Comments <td>O + Image: Image: Im</td> <td>ction=optis</td> <td>Live Search</td> | O + Image: Image: Im | ction=optis                                                             | Live Search                                         |
| CARCO Pre-traverate Inspection Result CARCO Pre-traverate Inspection Result Vehicle Information Center button is populate this feet. Vin Vin Virear Mare Inspection Backwoods insurance Name Backwoods insurance Name Backwoods insurance Comments Comments Comments Comments Print or e-mail forms Place order here Place order here Place order here                                                                                                    | File Edit View Favorites Tools                                                                                                    | Help                                                                    |                                                     |
| Vehicle Information         *ViN         *Verar         *Var         *Var         *Mare         *Idate         *Idate                                                                                                    | 😭 🏟 🌘 CARCO Pre-Insurance Ins                                                                                                    | pection System                                                          | 🏠 🔹 🗟 👘 🖶 🖓 Page 🕶 🎯 Tools 🕶 🎽                      |
| <ul> <li>* VIN</li> <li>* VIN</li> <li>* Year</li> <li>* Make</li> <li>* Make</li> <li>* Model</li> <li>* Producer Information</li> <li>* Business Name</li> <li>* Backwoods insurance</li> <li>* Phone</li> <li>* Email</li> <li>Comments</li> <li>Comments</li> <li>Comments</li> <li>Print Or e-mail forms</li> <li>Place order here</li> <li>* Place order here</li> </ul>                                                                                                    |                                                                                                    | Vehicle Information                                                     |                                                     |
| <ul> <li>Make</li> <li>Model</li> <li>Producer Information</li> <li>Business Name</li> <li>Backwoods insurance</li> <li>Name</li> <li>Bobbie Frink</li> <li>Phone</li> <li>Comments</li> <li>Comments</li> <li>Comments</li> <li>Comments</li> <li>PRINT FORM</li> <li>PRINT FORM</li> <li>PRINT FORM</li> <li>E-MAIL FORM</li> <li>Place Inspection Requirement</li> <li>Email</li> </ul>                                                                                                    | * VIN<br>* Year                                                                                                    | Click the button to populate this field.                                | A VIN decoder<br>assures correct VIN                |
| * Model       Producer Information         * Business Name       Backwoods insurance         Name       Bobbie Frink         * Phone       Carcoo         * Email       Comments         Comments       Print or e-mail forms         PRINT FORM       PRINT FORM         PRINT FORM       E-MAIL FORM         Place Inspection Requirement       E-MAIL FORM                                                                                                    | * Make                                                                                                    |                                                                         | entry.                                              |
| Producer Information       Backwoods insurance         * Name       Bobbie Frink         * Name       Bobbie Frink         * Phone       Carcoonserver         * Email       Comments         Comments       Print or e-mail forms         PRINT FORM       PRINT FORM         PRINT FORM       E-MAIL FORM         Place Inspection Required       E-MAIL FORM                                                                                                    | * Model                                                                                                    |                                                                         |                                                     |
| Business Name     Backwoods insurance     Name     Bobbie Frink     Phone     Comments     Comments     Comments     Comments     PRINT FORM     PRINT FORM     PRINT     PRINT FORM     PRINT FORM     PRINT FORM                                                                                                    |                                                                                                    | Producer Information                                                    | Customized buttons                                  |
| Name Bobbie Frink Phone Comments Comments Comments Comment PRINT FORM PRINT FORM PRINT PRINT PRINT FORM PRINT FORM PRINT PRINT PRI                                                                                                    | * Business Name                                                                                                    | Backwoods insurance                                                     | match each state(s)                                 |
| Phone     CARCO     INSPECTION     Comments     Comments     Comments     Comments     PRINT FORM     PRINT FORM     PRINT FORM     E-MAIL FORM     E-MAIL FORM     E-MAIL FORM     E-MAIL FORM     E-MAIL FORM     E-MAIL FORM                                                                                                    | * Name                                                                                                    | Bobbie Frink Click here to                                              |                                                     |
| Comments Comments Comments Comments Comments Comments Comments PRINT FORM PRINT FORM PRINT FORM E-MAIL FORM E-MAIL                                                                                                    | * Phone                                                                                                    | CARCO                                                                   |                                                     |
| Comments Comments Comments PRINT FORM PRINT FORM E-MAIL FORM PRINT FORM E-MAIL FORM E-MAIL                                                                                                    | * Email                                                                                                    | Comments                                                                | Delak an a secoli farma                             |
| Place Inspection Remiest 1/30/cel                                                                                                    | Comments Acknowledgement Fo                                                                                                    | Motice of Inspection<br>PRINT FORM                                      | Print or e-mail forms<br>Place order here           |
|                                                                                                    | Place                                                                                                    | Inspection Request Cancel                                               |                                                     |
| Done 😌 Local intranet 🔍 100% 🕶 🎢                                                                                                    | Done                                                                                                    |                                                                         | 😜 Local intranet 🔍 100% 👻 🌧                         |
| 🛃 start 👌 🤌 🥙 💿 👘 🚯 Novell GroupWis 🔛 Document 1 - Mic 🔛 OPTISoverview7 🔛 Document 2 - Mic 🖉 Boomberg.com 🖉 CARCO Pre-Insu 🔮 🛠 🕲 🤅 😂 🍾 🖲 11:33 AM                                                                                                    | 🦺 start 🔰 🤌 🕲 🔾                                                                                                    | Novell GroupWis 🛄 Document 1 - Mic 🔛 OPTISoverview7 🐏 Document2 - Mic 🎸 | 🔆 Bloomberg.com 🖉 CARCO Pre-Insu 🦿 🦿 🧐 😒 🖹 11:33 AM |
|                                                                                                    |                                                                                                    |                                                                         |                                                     |
|                                                                                                    |                                                                                                    |                                                                         |                                                     |

You have the option to PRINT or E-MAIL the required form.

When the print option is selected a new window opens allowing you to **save** or **open** the form to print. The **e-mail** option will send the completed form as an attachment via your local e-mail application.

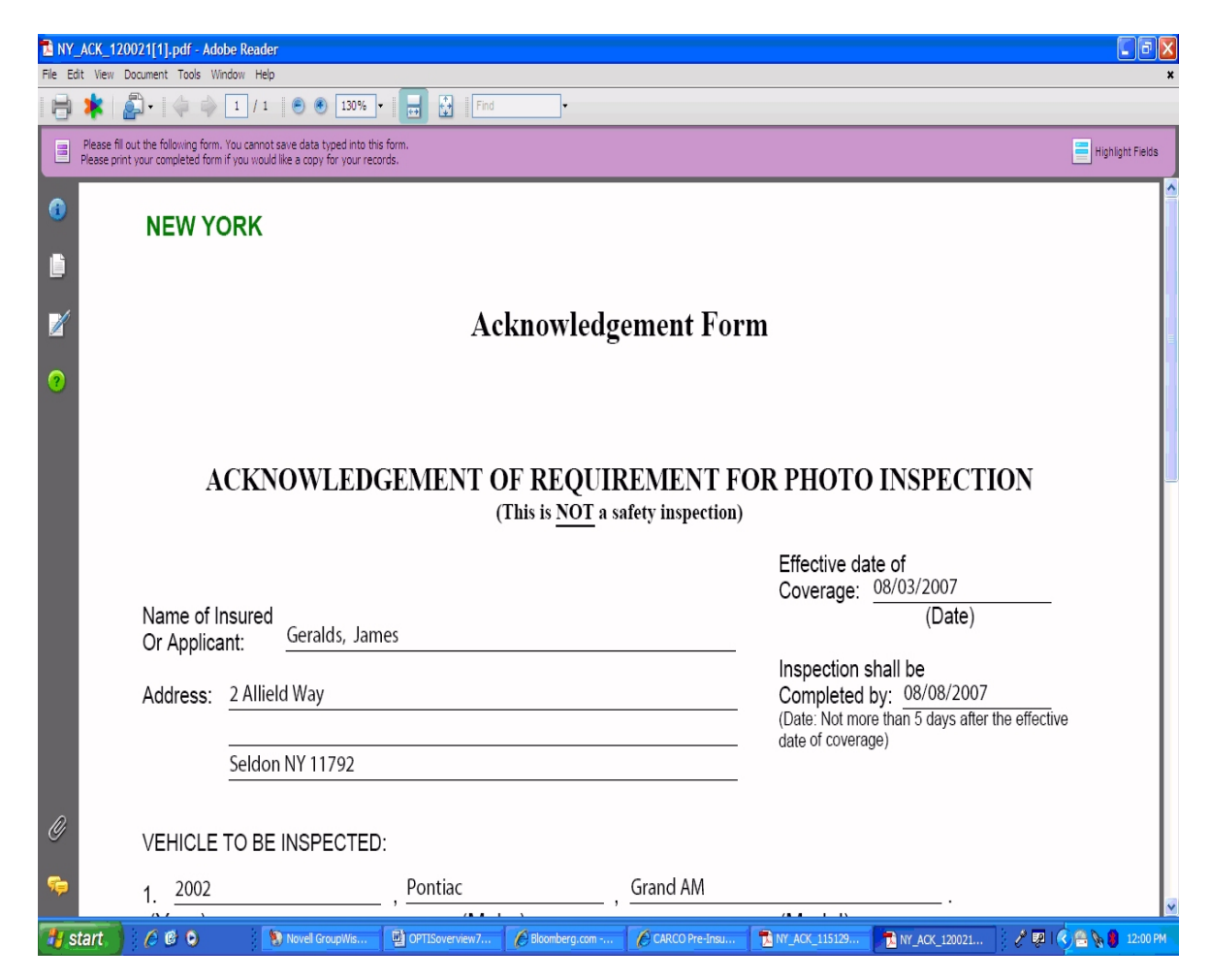

(Complete Form Not Shown Here)

When the "Place Inspection Request" button is clicked, the order confirmation page is displayed. You can print this page as a "Receipt" for your order, or just hit "Continue" to return to the OPTIS order page.

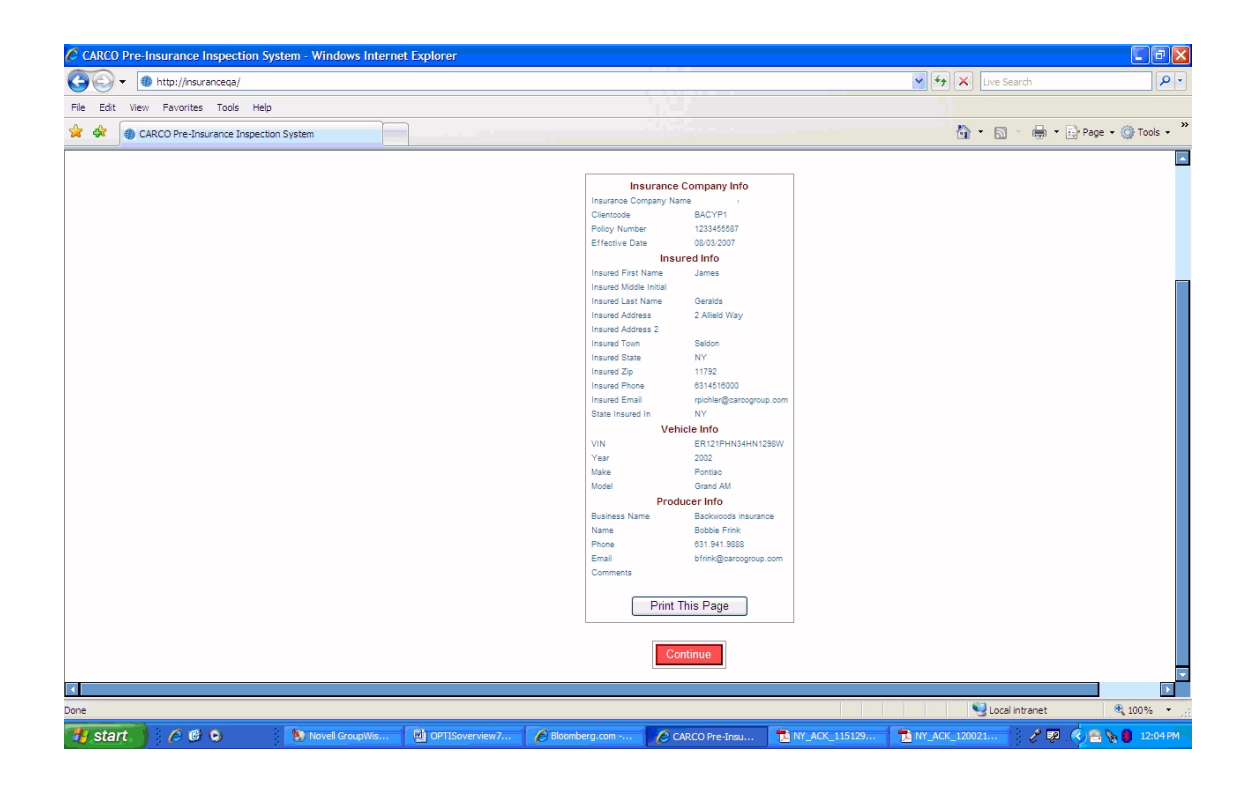

A confirmation will be sent to the e-mail address supplied.

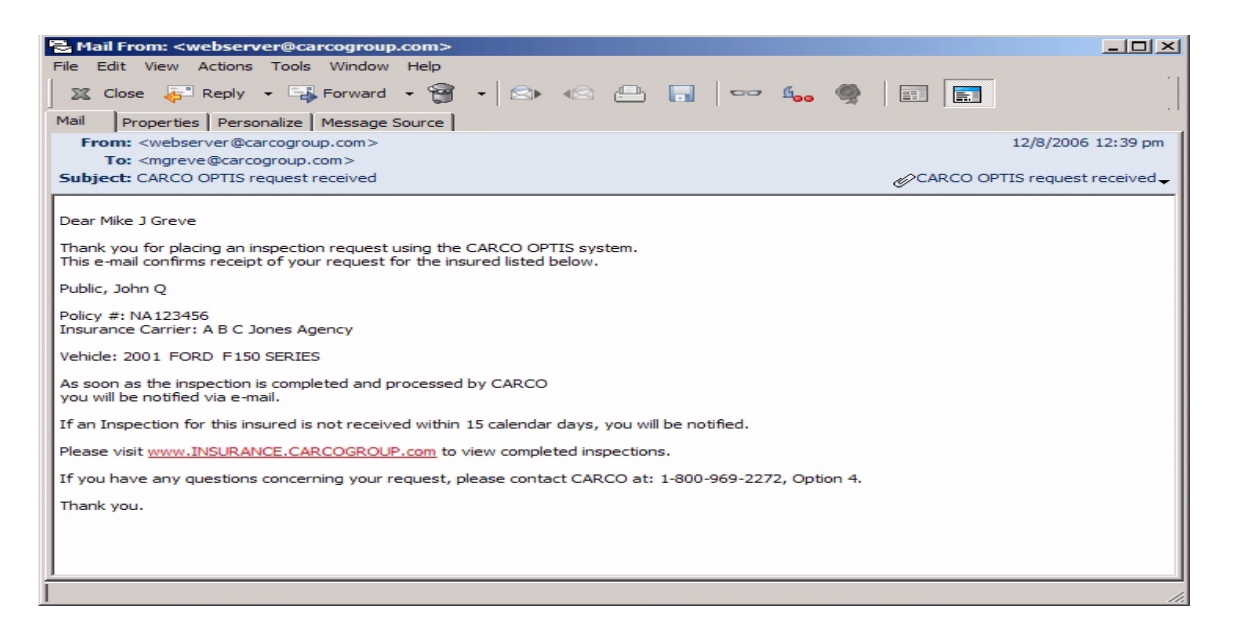

# **ORDER HISTORY SCREEN**

Check the status of inspections you have requested by selecting the "Order History" option. Completed inspections can be viewed from within OPTIS and you can also cancel inspection orders that you no longer need to track.

| CARCO Pre-Insurance Inspection System - Windows Int                                                                                                    | ernet Explorer                                                                                                    |                                           |                           |                                   |                     |                                        |
|----------------------------------------------------------------------------------------------------|----------------------------------------------------------------------------------------------------|-------------------------------------------|---------------------------|-----------------------------------|---------------------|----------------------------------------|
| G v () http://insuranceqa/?action=optis                                                                                                    |                                                                                                    |                                           |                           | *                                 | Live Search         | - ۹                                    |
| File Edit View Favorites Tools Help                                                                                                    |                                                                                                    |                                           |                           |                                   |                     |                                        |
| 😭 🏟 CARCO Pre-Insurance Inspection System                                                                                                    |                                                                                                    |                                           |                           |                                   | 🕼 • 📾 • 🖶 • 🛛       | 🌛 Page 🔹 🍈 Tools 🔹 🎽                   |
| CARCO<br>Group Inc.                                                                                                    | ARCO leads the way                                                                                                    | y                                         |                           |                                   |                     | ************************************** |
|                                                                                                    | CARCO Pre-In                                                                                                    | isurance Inspection S                     | ystem <i>user: Bobbie</i> | Frink                             |                     |                                        |
| <ul> <li>Search</li> <li>Ol</li> </ul>                                                                                                    | * site                                                                                                    | FAQ 🔹                                     | Support                   | <ul> <li>ImageDelivery</li> </ul> | Logout              | <u> </u>                               |
|                                                                                                    |                                                                                                    | Order Histo                               | огу                       | User A                            | dministration       |                                        |
| CARCO Pre-Insurance Inspection System - Wind<br>OPTIS Order History<br>Filter Options: Show Pending  prev 60 da<br>Request Date  Policy Number<br>ORDER DATE: 08/01/2007 POLICY: 123455587<br>Cancel VINVEAR: 2002 INSURED: A<br>VINVEAR: 2002 SELECTOR STATEMENT<br>Statistics | Internet Explorer           ys         06/02/2007 - 08/01/2           Insurance Company         IIIS COMPANY:           UNS COMPANY:         EX           DDR:         CC           AY         11732           CARCOBROUP.COM         CM | 007<br>Status<br>STATUS: E<br>P DATE: /00 |                           |                                   |                     |                                        |
|                                                                                                    |                                                                                                    |                                           |                           |                                   | Scal intranet       | 🔍 100% 🔹 🚲                             |
| 🛃 start. 🤌 🙆 🕥 👘 Novell GroupWis                                                                                                    | 🖉 Bloomberg.com                                                                                                    | Ø Welcome to AT&                          | CARCO Pre-Insu            | CARCO Pre-Insu 📑 Do               | cumenti - Mic 🧷 👰 🖉 | 🔓 🔇 🚔 🦙 1:47 PM                        |

# **INSPECTION DATA AND IMAGES**

By clicking on the SEARCH tab you will be brought from the OPTIS page to the main web search screen. This is where you can view inspection data and inspection images.

Please note: This page can also be accessed directly after initial sign-on to our website.

### SEARCH SECTION

This section is used to search for individual inspections.

You only need to fill in <u>one</u> field for a valid search

- 1. CARCO Report Number (if available)
- 2. VIN Derivative (last 8 characters)
- 3. VIN (Full 17 digits). Use wildcard checkbox □ to find VIN's <u>starting</u> with specified digits.
- 4. Insured's Last Name. Use wildcard checkbox  $\Box$  to find last names starting with specified characters.
- 5. First Name. Add a first name in the box provided to narrow your search.
- 6. Date Range. Select an inspection date range, and make sure to check the ACTIVATE box before hitting search. You can also further narrow your date range search by selecting a specific state.

| CARCO Pre-Insurance Inspection System User: Michael Greve         OPTIS       Find/Print Inspections       FAQ       Support       Volume Image Request       Low         Inspection Search         Please enter as much data as possible to complete search.       Image Request       Image Request / Image Request / Image Request / Image Request / Image Request / Image Request / Image Request / Image Request / Image Request / Image                                                                                                    | 0     | CARCO leads the                                                                                   | way                                               |                                                           |                                          |          |
|----------------------------------------------------------------------------------------------------|-------|---------------------------------------------------------------------------------------------------|---------------------------------------------------|-----------------------------------------------------------|------------------------------------------|----------|
| OPTIS       Find/Print Inspections       FAQ       Support       Volume Image Request       Low         Inspection Search         Please enter as much data as possible to complete search.         * Recommended       Image Request       Image Request Image Request Image Request Image Re |       | CARCO Pr                                                                                          | e-Insurance Inspectio                             | on System User: Michael Gre                               | ve                                       |          |
| Inspection Search         Please enter as much data as possible to complete search.         " Recommended         CARCO Report ID (3 letters followed by 6 numbers)i.e. ZZZ123456         VIN Derivative (Last 8 characters of VIN)         VIN Derivative (Last 8 characters of VIN)         VIN 17 digit alphanumeric)         Enter VIN or first one or more characters of VIN.         Check here to find VINs starting with these digits.         Insured's Last Name         Type Last Name or first one or more characters of Last Name.         Check here to find names starting with these letters.         Insured's First Name (Optional)         Process Date Range From: 08/22/2007         Note: a date range selection is not required for any of the above search methods.         If you require a date range selection is not required for any of the above search methods.         If you require a date range search please remember to check the "activate" box.                                                                                                    | OPTIS | Find/Print Inspections                                                                            | FAQ                                               | • Support                                                 | <ul> <li>Volume Image Request</li> </ul> | * Logout |
| Inspection Search         Please enter as much data as possible to complete search.         * Recommended         CARCO Report ID (3 letters followed by 6 numbers)i.e. ZZZ123456         VIN Derivative (Last 8 characters of VIN)         VIN Dirivative (Last 8 characters of VIN)         Enter VIN of rist one or more characters of VIN.         C Check here to find VINs starting with these digits.         Insured's Last Name         Type Last Name or first one or more characters of Last Name.         C Check here to find names starting with these letters.         Insured's First Name (Optional)         Process Date Range From:         08/22/2007         Note: a date range selection is not required for any of the above search methods.         If you require a date range search please remember to check the "activate" box.         Detate Check 10                                                                                                    |       |                                                                                                   |                                                   |                                                           |                                          |          |
| Please enter as much data as possible to complete search.       Image: Complete search         * Recommended       CARCO Report ID (3 letters followed by 6 numbers)i.e. ZZZ123456         VIN Derivative (Last 8 characters of VIN)       Image: Complete search         VIN Derivative (Last 8 characters of VIN)       Image: Complete search         VIN (17 digit alphanumeric)       Image: Complete search         Enter VIN or first one or more characters of VIN.       Image: Complete search         Insured's Last Name       Image: Complete search         Type Last Name or first one or more characters of Last Name.       Image: Complete search         Insured's First Name (Optional)       Image: Complete search         Process Date Range       From:       108/22/2007         Note: a date range selection is not required for any of the above search methods.       If you require a date range search please remember to check the "activate" box.         State search       Image: Complete search       Image: Complete search                                                                                                    |       |                                                                                                   | Inspectio                                         | on Search                                                 |                                          |          |
| CARCO Report ID (3 letters followed by 6 numbers)i.e. ZZZ123456                                                                                                    |       | Please enter as much data as po<br>* Recommended                                                  | ossible to complete se                            | arch.                                                     | ()<br>HELP                               |          |
| VIN Derivative (Last 8 characters of VIN)       •         VIN (17 digit alphanumeric)       •         Enter VIN or first one or more characters of VIN.       •         Check here to find VINs starting with these digits.       •         Insured's Last Name       •         Type Last Name or first one or more characters of Last Name.       •         Check here to find names starting with these letters.       •         Insured's First Name (Optional)       •         Process Date Range       •         Note: a date range selection is not required for any of the above search methods.       •         If you require a date range search please remember to check the "activate" box.       •                                                                                                    |       | CARCO Report ID (3 letters follow                                                                 | ed by 6 numbers)i.e. 2                            | ZZZ123456                                                 | *                                        |          |
| VIN (17 digit alphanumeric)       Insured's Last Name         Insured's Last Name       Insured's Last Name or first one or more characters of Last Name.         Check here to find OVINs starting with these digits.       Insured's Last Name         Type Last Name or first one or more characters of Last Name.       Insured's Last Name or first one or more characters of Last Name.         Check here to find names starting with these letters.       Insured's First Name (Optional)         Process Date Range From:       108/22/2007         Note: a date range selection is not required for any of the above search methods.         If you require a date range search please remember to check the "activate" box.                                                                                                    |       | VIN Derivative (Last 8 characters of VIN)                                                         |                                                   |                                                           |                                          |          |
| Insured's Last Name Type Last Name or first one or more characters of Last Name. Check here to find names starting with these letters. Insured's First Name (Optional) Process Date Range From: 08/22/2007 To: 08/22/2007 Activate Date Search Note: a date range selection is not required for any of the above search methods. If you require a date range search please remember to check the "activate" box.                                                                                                    |       | VIN (17 digit alphanumeric)<br>Enter VIN or first one or more ch<br>Check here to find VINs start | naracters of VIN.<br>ing with these digits.       |                                                           |                                          |          |
| Insured's First Name (Optional)  Process Date Range From: 08/22/2007 III To: 08/22/2007 Activate Date Search  Note: a date range selection is not required for any of the above search methods.  If you require a date range search please remember to check the "activate" box.                                                                                                    |       | Insured's Last Name<br>Type Last Name or first one or n<br>Check here to find names sta           | nore characters of Las<br>rting with these letter | st Name.<br>rs.                                           |                                          |          |
| Process Date Range From: 08/22/2007 IB To: 08/22/2007 Activate Date Search Note: a date range selection is not required for any of the above search methods. If you require a date range search please remember to check the "activate" box.                                                                                                    |       | Insured's First Name (Optional)                                                                   |                                                   |                                                           |                                          |          |
| Note: a date range selection is not required for any of the above search methods.<br>If you require a date range search please remember to check the "activate" box.                                                                                                    |       | Process Date Range From: 08/22/2                                                                  | 007 🔛 то: 08                                      | B/22/2007                                                 | Activate Date Search                     |          |
|                                                                                                    |       | Note: a date range selection is r<br>If you require a date range sear                             | not required for any o<br>ch please remember to   | f the above search methods<br>o check the "activate" box. |                                          |          |
| Select State: ALL                                                                                                    |       | Select State: ALL                                                                                 |                                                   |                                                           |                                          |          |
| search                                                                                                    |       |                                                                                                   | sea                                               | irch                                                      |                                          |          |

# WEB IRIS SECTION

This section allows you to download all inspection data for inspections processed by CARCO. Clients usually download daily to see which inspections were processed by CARCO the day before.

#### 1. DATE RANGE - Date inspections were processed at CARCO

- Last date range selected is always remembered, as a reminder.
- Typical client usually searches by yesterday's date. (Remember to include Friday, Saturday, and Sunday dates for a Monday, as CARCO processes inspections seven days a week).

#### 2. STATE and CLIENT CODE

- Choose your specific STATE or choose ALL
- Choose specific CLIENT CODE or choose ALL
- For multiple selections in a drop down box, hold down the CTRL key & select entry.

#### 3. <u>REPORT SELECTION</u> (all reports produced are based on date range specified)

- EXCEL SPREADSHEET Printable Excel spreadsheet with inspection detail.
- DETAIL REPORT PDF formatted report containing inspection detail, in a line item style layout. Report detail contains - Name, Policy #, VIN, Report #, Inspection date, Damage, Alert, Anti-theft codes, Odometer, # of photos (if any) and Year, Make, Model of vehicle.
- ONE PER PAGE REPORT PDF formatted report containing same inspection detail as above (detail report), but in a one inspection per page layout.

| ✔-Downloaded   🌍-Click to Remove   🛱-Click to View      |                                                                                                    |
|---------------------------------------------------------|----------------------------------------------------------------------------------------------------|
|                                                         |                                                                                                    |
| Report Range/Type #Rec Remove View                      |                                                                                                    |
| 07/01/05-07/05/05<br>- EXCEL Sitestate:FL 144           | N C. N. N. N N C.                                                                                                    |
| 07/01/05-07/05/05<br>- Detail Sitestate:ALL 3074        | WEB IRIS                                                                                                    |
| 07/01/05-07/12/05<br>- EXCEL Sitestate:ALL 11174        | e range you selected was: From 07/01/2005 To 07/05/2005                                                                                                    |
| 07/01/05-07/01/05<br>- Detail Sitestate:ALL 1254        | ntrols on the form below to set different date range.                                                                                                    |
| 07/01/05-07/01/05<br>- Detail Sitestate:FL 32           | te Range in MM/DDYYYYY<br>1/2005 III To: 07/05/2005 III                                                                                                    |
| 07/01/05-07/01/05<br>- Detail Sitestate:ALL 1254        | ALL                                                                                                    |
| 07/01/05-07/05/05<br>- EXCEL Sitestate:ALL 3074 Pending |                                                                                                    |
| Click butto                                             | In to generate report based on date range and state defined in the form above:<br>except for "EXCEL" are in PDF format) Detail Report OnePerPage Damage Alerts AntiTheft |
|                                                         |                                                                                                    |
| Done                                                    | 📔 📄 👘 Internet                                                                                                    |

4. <u>DOWNLOAD STATUS SECTION</u> – This area, to the left of the date range section, displays a current status of any downloads you have requested.

Downloads are normally completed within seconds. However clients with a high number of inspections may have to wait several minutes.

These processing reports are available to view, print, and download for one day, and are purged from our system each night. This section displays:

- **REPORT TYPE** Displays the name of the report requested, the date range selected, and the specific state chosen or ALL states.
- **#REC** Displays the number of inspection records the request contains.
- **REMOVE** Click this icon to delete a report.
- **VIEW** Click on this icon to view a report.

# **CARCO Contact Information**

- Main website address: <u>www.carcogroup.com</u>
- OPTIS web page: <u>www.insurance.carcogroup.com</u>
- Site locator web page: <u>www.carcosites.com</u>
- Tele-Site Phone # (a site locator) 1-888-242-1200
- Customer Service Phone #: 1-800-969-2272, option 4
- Customer Service E-Mail Address: <u>inspections@carcogroup.com</u>
- Customer Service Fax#: 631-862-7438 or 1-888-270-3535
- OPTIS/Marketing E-Mail Address: <u>OPTIS@carcogroup.com</u>

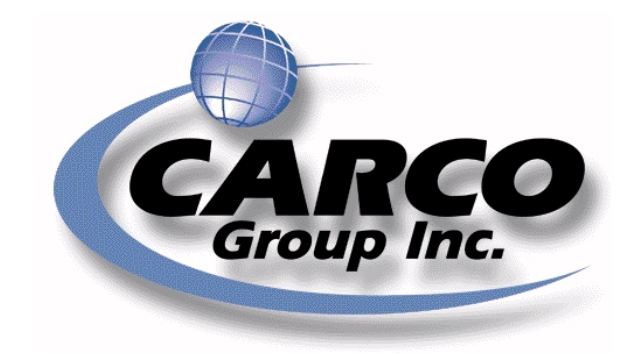